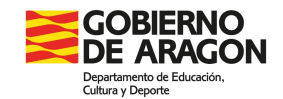

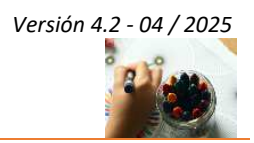

## Acceso de usuarios en SIGAD Didáctica

En este documento se indican los pasos a seguir para para dar de alta, reiniciar usuario o recuperar contraseña.

AVISO - Esto no será posible para los usuarios de personas menores de edad.

Recuperación de contraseña

Accedemos a la web de SIGAD Didáctica a través del enlace <u>https://aplicaciones.aragon.es/sigaddweb/login</u> y pulsamos sobre el texto **¿Has olvidado tu contraseña?** 

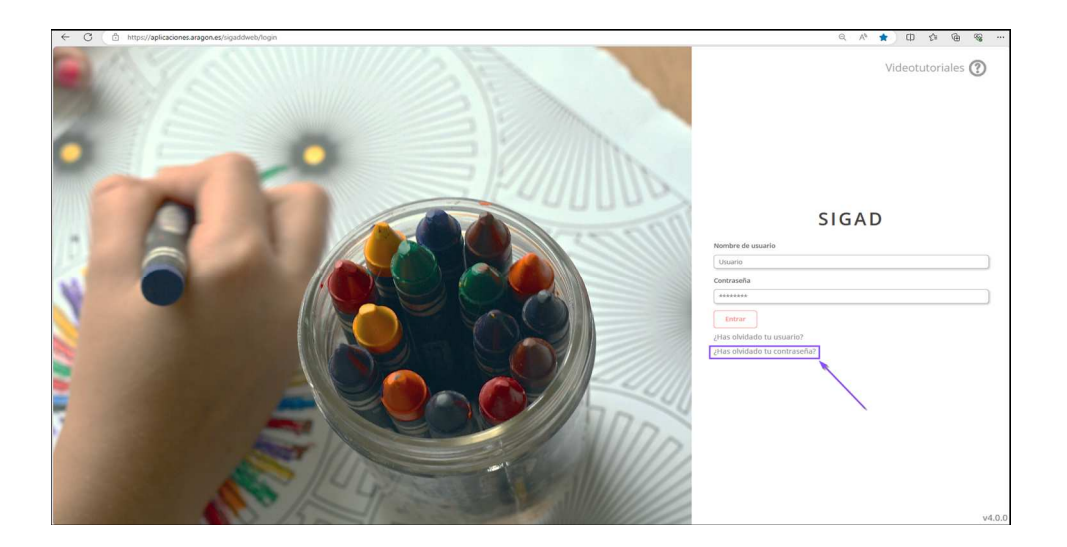

Esto nos lleva a la pantalla de recuperación de contraseña en la que tenemos que introducir nuestro usuario SIGAD y pulsar Recuperar

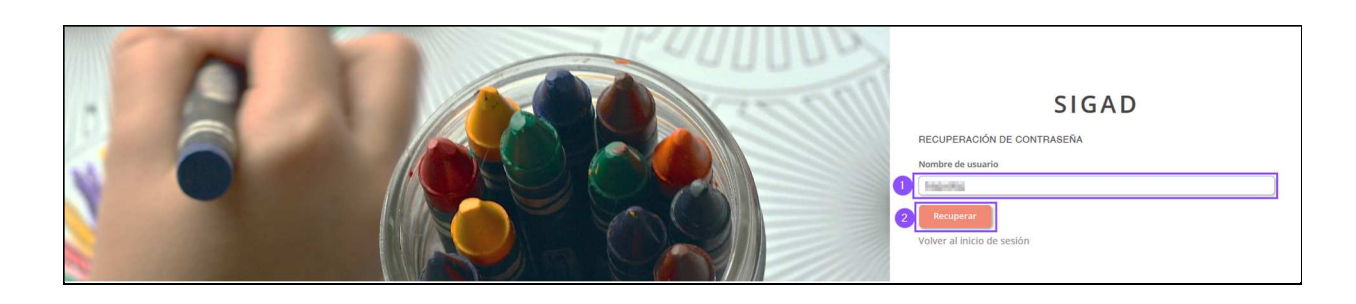

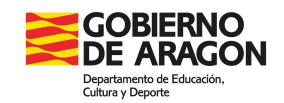

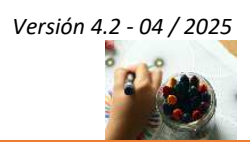

En la parte inferior derecha de la pantalla aparecerá un mensaje indicando que se ha enviado un correo electrónico a la dirección que se indica, que contiene las instrucciones a seguir para recuperar la contraseña:

| 5                        | SIGAD                                                                  |
|--------------------------|------------------------------------------------------------------------|
| Nombre de usuario        |                                                                        |
| Usuario                  |                                                                        |
| Contraseña               |                                                                        |
| *****                    |                                                                        |
| Entrar                   |                                                                        |
| Has olvidado tu usuario? |                                                                        |
|                          |                                                                        |
|                          | Se ha enviado un mensaje al ×<br>e-mail<br>para recuperar su password. |

Si en lugar de aparecernos la pantalla con el mensaje verde anterior, nos aparece un mensaje de error debemos, como nos indica el mensaje, ponernos en contacto con nuestro centro de referencia puesto que, posiblemente, no tengamos asociada ninguna cuenta de correo a nuestro usuario SIGAD o haya algún error en la misma.

|                            | SIGAD                                            |
|----------------------------|--------------------------------------------------|
| RECUPERACIÓN DE CON        | TRASEÑA                                          |
| Nombre de usuario          |                                                  |
| Ingening .                 |                                                  |
| Recuperar                  |                                                  |
| Volver al inicio de sesión |                                                  |
|                            |                                                  |
|                            |                                                  |
|                            |                                                  |
|                            |                                                  |
|                            |                                                  |
|                            |                                                  |
|                            |                                                  |
|                            | No se ha podido recuperar el 🗙                   |
|                            | x usuario. Contacte con su centro de referencia. |
|                            | contro de referencia.                            |

Si se nos ha mostrado el mensaje en verde que nos indica que se nos ha enviado un correo electrónico, accedemos a la bandeja de entrada de nuestra cuenta de correo y abrimos el mensaje con asunto **Servicio de reinicio de contraseña de usuario SIGAD**, que contendrá un enlace **Generar nueva contraseña** en el que debemos pulsar para recuperar la misma:

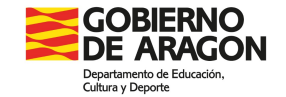

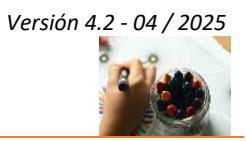

| Estimado usuario:                                                                                                    |
|----------------------------------------------------------------------------------------------------|
| Se ha solicitado el reinicio de la contraseña del usuario 🛶 🛶 asociado a este correo electrónico.                                                        |
|                                                                                                    |
| Si fue usted quien hizo la solicitud de reinicio de contraseña, utilice el siguiente enlace para confirmar que quiere que se genere una nueva contraseña |
| para su usuano.                                                                                                    |
| Generar nueva contraseña                                                                                                    |
| Este enlace caducará una vez utilizado o pasada una hora desde su generación.                                                                            |
|                                                                                                    |
| Si no fue usted quien solicitó este reinicio de contraseña, olvide este mensaje y su contraseña no será modificada.                                      |
| Atentamente.                                                                                                    |
| Equipo de informática Departamento de Educación.                                                                                                    |
|                                                                                                    |

Se abrirá en el navegador la siguiente información:

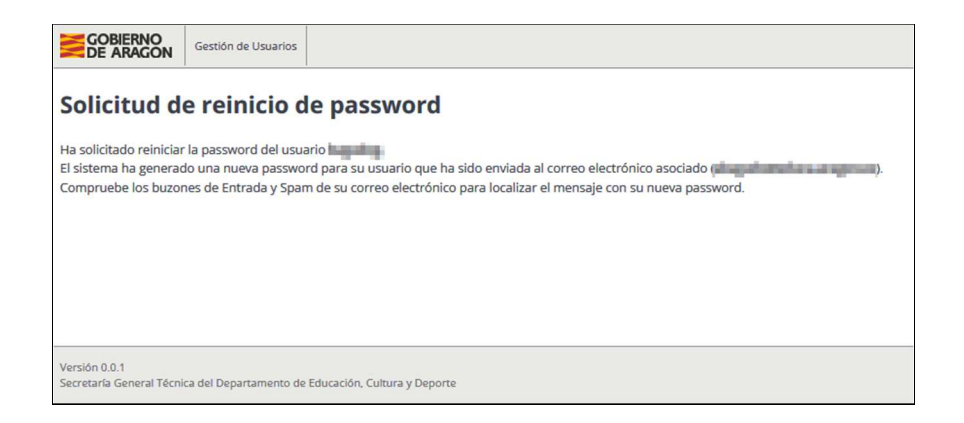

Volvemos de nuevo a comprobar que hemos recibido un correo **Servicio de reinicio de contraseña de usuario SIGAD,** que contendrá la nueva contraseña:

Una vez que hemos conseguido la contraseña, abrimos de nuevo en el navegador la página de SIGAD Didáctica (<u>https://aplicaciones.aragon.es/sigaddweb/login</u>) y accedemos con nuestro usuario y la nueva contraseña:

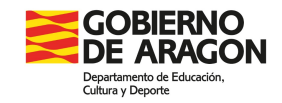

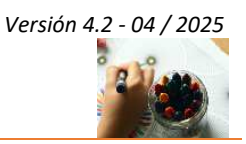

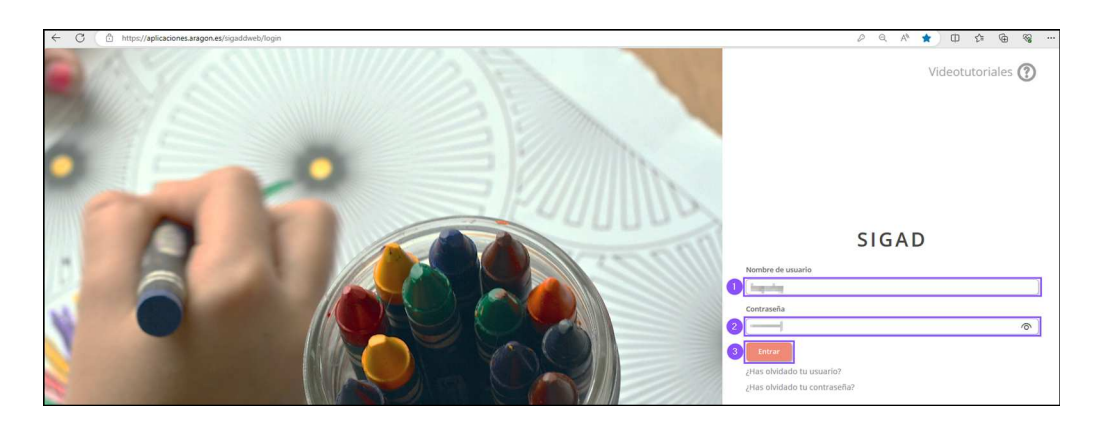

Al entrar en la plataforma, nos obligará a cambiar la contraseña que nos han asignado por una que elijamos. Además, en esa misma ventana también podremos cambiar la dirección de correo electrónico si queremos modificar la que consta, aunque también podremos hacerlo posteriormente desde nuestro Perfil.

| SIGAD | $\equiv$ Perfil Contextos $\textcircled{O} \bigtriangleup \checkmark \textcircled{O}$                                                                                                    |  |
|-------|----------------------------------------------------------------------------------------------------|--|
|       | jAtención Debes cambiar la contraseña antes de continuar <                                                                                                    |  |
|       | Información Del Usuario   Nombre: a Nombre: a |  |
|       | Cambiar Información<br>Email                                                                                                    |  |
|       | Nueva contraseña                                                                                                    |  |
|       | Repite tu nueva contraseña                                                                                                    |  |
|       | 3 Guardar                                                                                                    |  |

## Alta o reinicio de usuario

Accedemos a la web de SIGAD Didáctica a través del enlace <u>https://aplicaciones.aragon.es/sigaddweb/login</u> y pulsamos sobre el texto **¿Has olvidado tu usuario?** 

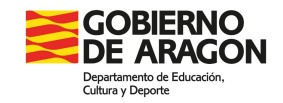

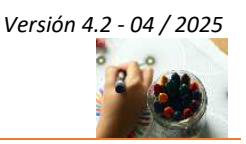

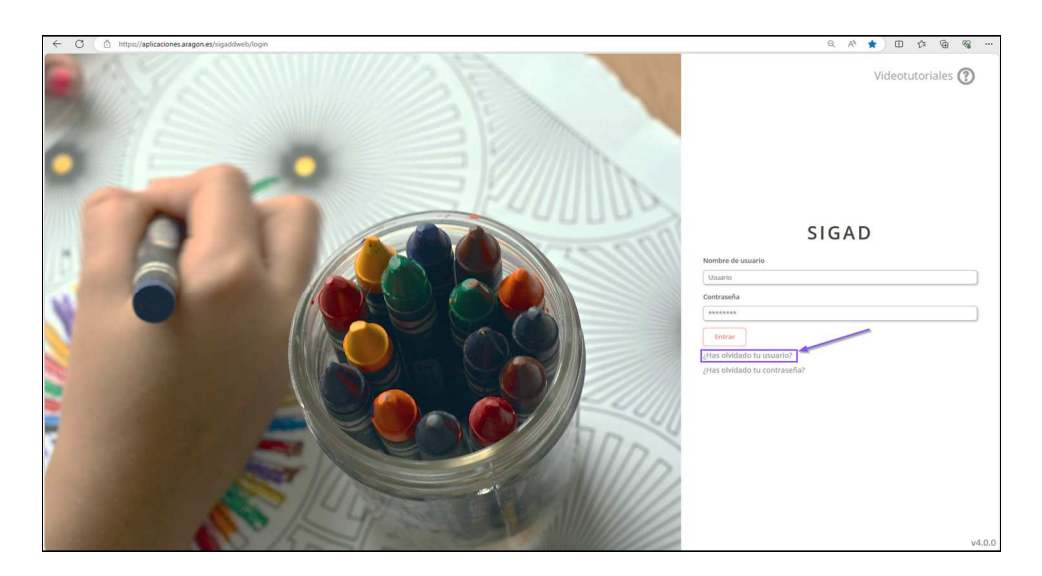

Esto nos lleva a la pantalla de recuperación de usuario en la que tenemos que introducir DNI, NIE o pasaporte y pulsar recuperar

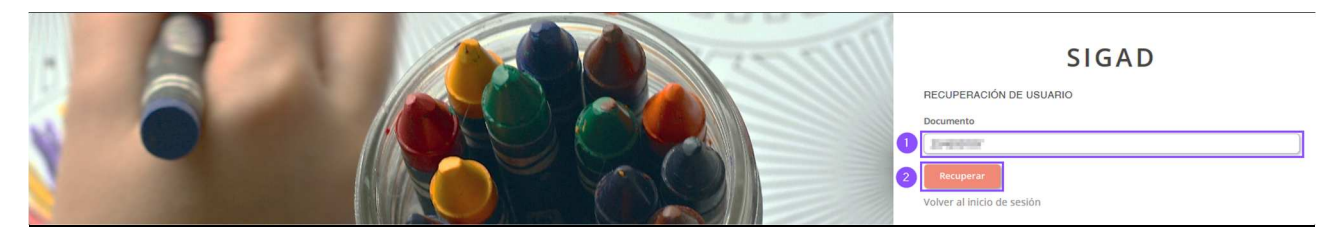

En la parte inferior derecha de la pantalla aparecerá un mensaje indicando que se ha enviado un correo electrónico a la dirección que se indica, que contiene las instrucciones a seguir para recuperar la contraseña:

|                      | SIG   | AD                                                                  |
|----------------------|-------|---------------------------------------------------------------------|
| Nombre de usuario    |       |                                                                     |
| Usuario              |       |                                                                     |
| Contraseña           |       |                                                                     |
| ******               |       |                                                                     |
| Entrar               |       |                                                                     |
| ¿Has olvidado tu usu | ario? |                                                                     |
|                      |       |                                                                     |
|                      |       | Se ha enviado un mensaje al ×<br>email<br>con su nombre de usuario. |

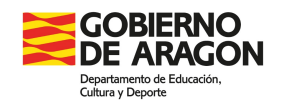

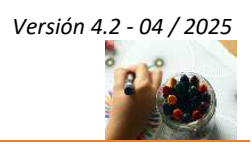

Si en lugar de aparecernos la pantalla con el mensaje verde anterior, nos aparece el mensaje de error siguiente, aun habiendo introducido correctamente nuestro documento, entonces, como indica el mensaje, debemos ponernos en contacto con nuestro centro de referencia puesto que posiblemente tengamos registrado erróneamente el documento o no tengamos asociada ninguna cuenta de correo a nuestro usuario SIGAD.

| SIGAD                          |
|--------------------------------|
| RECUPERACIÓN DE USUARIO        |
| Documento                      |
| Latendari (m                   |
| Recuperar                      |
| Volver al inicio de sesión     |
|                                |
|                                |
|                                |
|                                |
|                                |
|                                |
|                                |
| No se ba podido resuperar el 🕷 |
| susuario. Contacte con su      |
| centro de referencia.          |

Si se nos ha mostrado el mensaje en verde que nos indica que se nos ha enviado un correo electrónico, accedemos a la bandeja de entrada de nuestra cuenta de correo y abrimos el mensaje con asunto **Servicio de recuperación de usuario SIGAD**, que contendrá el usuario asociado al documento introducido en la pantalla de recuperación:

| Estimado usuario:                                                                                              |
|----------------------------------------------------------------------------------------------------|
| Se ha solicitado la recuperación del nombre de usuario asociado al documento de identidad                      |
| El nombre del usuario correspondiente a ese documento es 🔤 y tiene asociada esta cuenta de correo electrónico. |
| Atentamente.                                                                                                   |
| Equipo de informática Departamento de Educación.                                                               |
|                                                                                                    |

Una vez recuperado el usuario SIGAD, si no conocemos la contraseña asociada a ese usuario, debemos seguir los pasos descritos en el punto anterior **Recuperación de contraseña**.